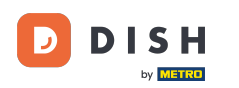

#### Bienvenue sur le tableau de bord des commandes DISH . Cliquez sur « Coupons » sous « Marketing » .

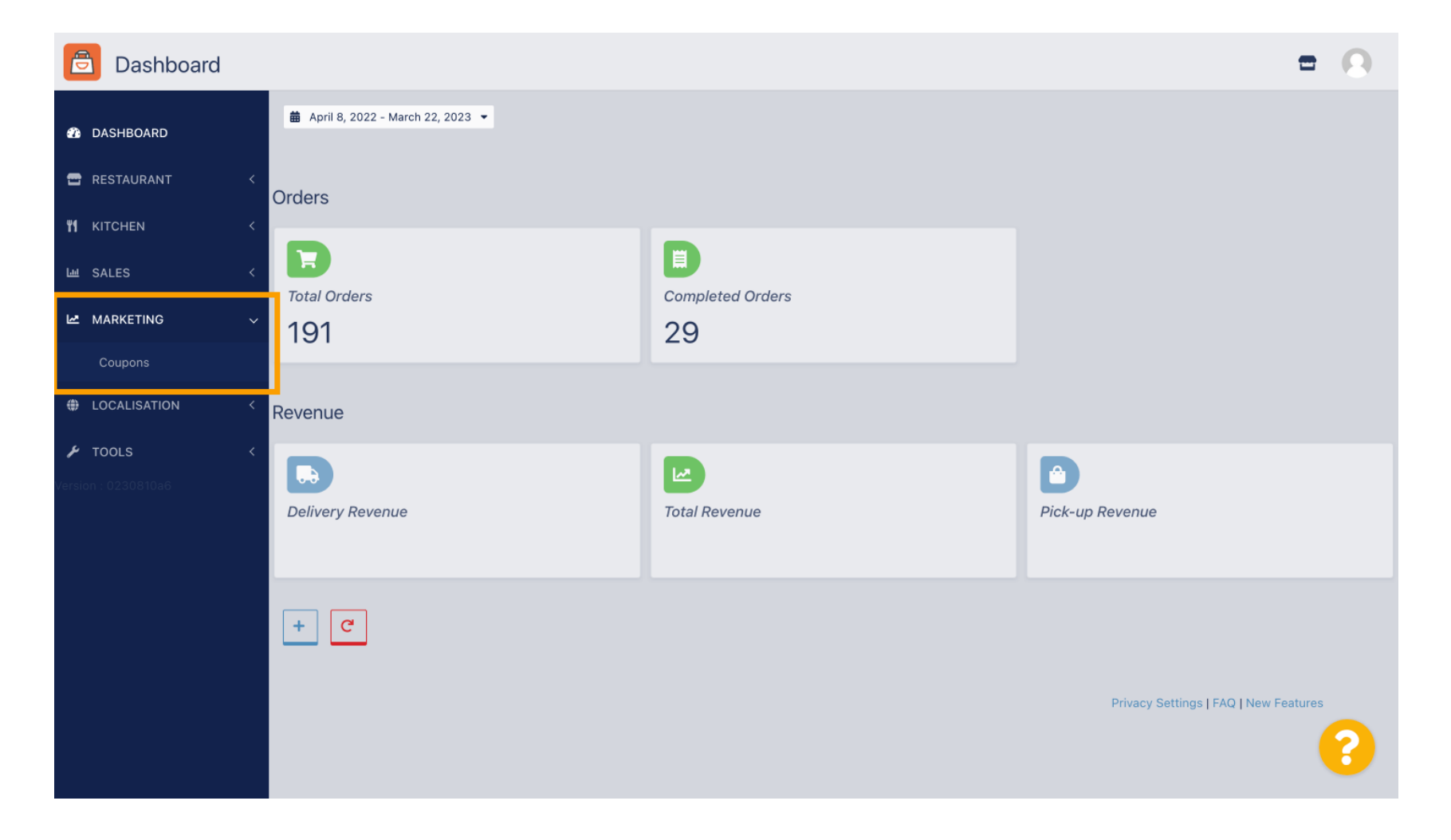

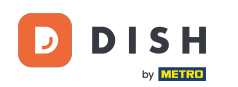

Cliquez sur +Nouveau pour créer un coupon ou cliquez sur une icône en forme de crayon pour en ajuster un.

| Coupons             |              |           |      |          |              | = 0                       |
|---------------------|--------------|-----------|------|----------|--------------|---------------------------|
| 🚯 DASHBOARD         | + New        | 🗑 Delete  |      |          |              |                           |
| 🖶 RESTAURANT 🛛 <    |              | NAME      | CODE | DISCOUNT | VALIDITY     | STATUS 幸                  |
| M KITCHEN <         |              |           |      |          |              |                           |
| யே SALES 〈          |              |           |      |          |              |                           |
| 🗠 MARKETING 🗸 🗸     |              |           |      |          |              |                           |
| Coupons             |              |           |      |          |              |                           |
| LOCALISATION <      |              |           |      |          |              |                           |
|                     |              |           |      |          |              |                           |
| Version : 0230810a6 |              |           |      |          |              |                           |
|                     |              |           |      |          |              |                           |
|                     |              |           |      |          |              |                           |
|                     |              |           |      |          |              |                           |
|                     |              |           |      |          |              |                           |
|                     |              |           |      |          | Privacy Sett | ings   FAQ   New Features |
|                     |              |           |      |          |              | 2                         |
|                     | Items Per Pa | age 100 - |      |          |              |                           |

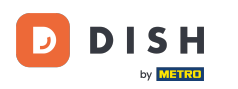

## **Entrez d'abord le nom du coupon** .

| Coupon Create     | = 0                                                 |
|-------------------|-----------------------------------------------------|
| DASHBOARD         | Save & Close                                        |
| 🖶 RESTAURANT 🛛 <  | Coupon History                                      |
| <b>Y1</b> KITCHEN | New campaign                                        |
| L业 SALES <        |                                                     |
| 🗠 MARKETING 🗸 🗸   | Name Description                                    |
| Coupons           |                                                     |
| LOCALISATION <    | Promote this coupon in the webshops coupons section |
| 🖌 TOOLS 🛛 <       |                                                     |
|                   | Promote this coupon in your webshops menu section   |
|                   | Code                                                |
|                   |                                                     |
|                   | No code required                                    |
|                   |                                                     |
|                   | Customer gets                                       |
|                   |                                                     |
|                   |                                                     |

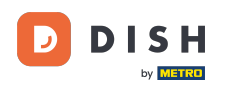

Т

Décrivez le type de remise dans le champ Description . Remarque : indiquez également les conditions d'utilisation afin que votre client en soit informé.

| Coupon                    | Create |                                                     | = 0                                               |
|---------------------------|--------|-----------------------------------------------------|---------------------------------------------------|
| DASHBOARD                 |        | Save & Close                                        |                                                   |
| 🖶 RESTAURANT              | <      | Coupon History                                      |                                                   |
| ₩1 KITCHEN                | <      | New campaign                                        |                                                   |
| ய் SALES                  | <      |                                                     |                                                   |
| MARKETING                 | ~      | Name<br>Free Softdrink                              | Description At 20€ order value, a softdrink gift. |
| Coupons                   |        |                                                     |                                                   |
| LOCALISATION              | <      | Promote this coupon in the webshops coupons section |                                                   |
| TOOLS Version : 0230810a6 | <      | Promote this coupon in your webshops menu section   |                                                   |
|                           |        | Code                                                |                                                   |
|                           |        | No code required                                    |                                                   |
|                           |        | Customer gets                                       |                                                   |
|                           |        |                                                     | <b>?</b>                                          |

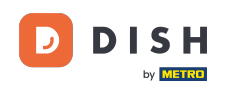

0

# Vous pouvez choisir ici où afficher vos coupons en cochant les cases . Remarque : vous trouverez des exemples dans les deux étapes suivantes.

| Coupon Create       |                                                     | = 0                                                       |
|---------------------|-----------------------------------------------------|-----------------------------------------------------------|
| 🚳 DASHBOARD         | Save Save & Close                                   |                                                           |
| 🖀 RESTAURANT 🛛 <    | Coupon History                                      |                                                           |
| <b>үү</b> кітснем < | New campaign                                        |                                                           |
| 네 SALES <           |                                                     |                                                           |
| 🗠 MARKETING 🗸 🗸     | Name<br>Free Softdrink                              | Description<br>At 20€ order value, a softdrink gift.      |
| Coupons             |                                                     | When using this coupon, please add softdrink in the order |
| ⊕ LOCALISATION <    | Promote this coupon in the webshops coupons section | 6                                                         |
| <b>F TOOLS</b> <    | Promote this coupon in your webshops menu section   |                                                           |
|                     | Code                                                |                                                           |
|                     |                                                     |                                                           |
|                     | No code required                                    |                                                           |
|                     | Customer gets                                       |                                                           |
|                     |                                                     | <b>?</b>                                                  |

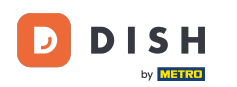

# Vous verrez ici votre coupon si vous utilisez l'option « Promouvoir ce coupon dans le menu de votre boutique en ligne ». Remarque : un seul coupon peut être affiché ici à la fois.

|                                    |                                                                                                    |                                                 |      | View Menu Login Register | English 🗸 |
|------------------------------------|----------------------------------------------------------------------------------------------------|-------------------------------------------------|------|--------------------------|-----------|
|                                    |                                                                                                    |                                                 |      |                          |           |
| R                                  | <b>estaurant open for</b><br>Local orders:<br>Online orders (Delivery):<br>Online orders (Pick up): | 00:00 - 22:00<br>00:00 - 23:59<br>00:00 - 23:59 |      |                          |           |
| Your order settings                |                                                                                                    |                                                 | Edit | Your Order               |           |
| • Pick-up                          |                                                                                                    |                                                 |      |                          |           |
| As soon as possible (8 min)        |                                                                                                    |                                                 |      |                          |           |
| Menu Working Hours Info Cou        | oons Allergens                                                                                      |                                                 |      | Add menu items to your o | cart.     |
| Free Softdrink                     |                                                                                                    |                                                 |      | Checkout                 |           |
| Code: No code required.            | using this coupon, please add sort                                                                  | annk in the order                               |      |                          |           |
|                                    |                                                                                                    |                                                 | _    |                          |           |
| All Starters Pizza Drinks          | Desserts                                                                                            |                                                 |      |                          |           |
| All Starters Pizza Drinks Starters | Desserts                                                                                            |                                                 | ^    |                          |           |

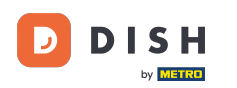

#### Vous verrez ici votre coupon si vous utilisez l'option « Promouvoir ce coupon dans la section coupons de la boutique en ligne ». Remarque : plusieurs coupons peuvent être affichés ici.

|                                                                                                |                                                                                                    |                                                 |              | English<br>View Menu Login Register | ~ |
|------------------------------------------------------------------------------------------------|----------------------------------------------------------------------------------------------------|-------------------------------------------------|--------------|-------------------------------------|---|
|                                                                                                | <b>Restaurant open for</b><br>Local orders:<br>Online orders (Delivery):<br>Online orders (Pick up): | 00:00 - 22:00<br>00:00 - 23:59<br>00:00 - 23:59 |              |                                     |   |
| Your order settings<br>♥ Pick-up<br>● As soon as possible (8 min)                              |                                                                                                    |                                                 | Edit         | Your Order                          |   |
| Menu Working Hours Inf<br>Free Softdrink<br>At 20€ order value, a softd<br>Code: FreeSoftdrink | o Coupons Allergens                                                                                  | l softdrink in the order                        |              | Checkout                            |   |
|                                                                                                | INFORMATION                                                                                          | DELIVERY PAYME                                  | NT METHODS   |                                     |   |
| Change Cookies Settings                                                                        | Contact Us<br>Privacy Policy                                                                         |                                                 | ISA 🌔 PayPal |                                     |   |

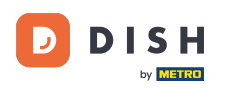

## Sous le champ Code , vous pouvez également attribuer un code individuel au coupon.

| Coupon Creat |                                                                                      | = 0                                                                                                |
|--------------|--------------------------------------------------------------------------------------|----------------------------------------------------------------------------------------------------|
| 🌮 DASHBOARD  | Coupon History                                                                       |                                                                                                    |
| 🕿 RESTAURANT | < New campaign                                                                       |                                                                                                    |
|              | Name                                                                                 | Description                                                                                        |
| ய் SALES     | < Free Softdrink                                                                     | At 20€ order value, a softdrink gift.<br>When using this coupon, please add softdrink in the order |
| 🗠 MARKETING  | v -                                                                                  |                                                                                                    |
| Coupons      | Promote this coupon in the webshops coupons section                                  |                                                                                                    |
|              | Promote this coupon in your webshops menu section                                    |                                                                                                    |
| 🖌 TOOLS      |                                                                                      |                                                                                                    |
|              | Code No code required                                                                |                                                                                                    |
|              | Customer gets Customer must add the quantity of items specified below to their cart. |                                                                                                    |
|              |                                                                                      |                                                                                                    |

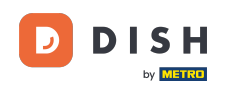

Si cette option « Aucun code requis » est sélectionnée, le coupon est ajouté automatiquement une fois que la commande correspond aux exigences.

| ē           | Coupon      | Create |                                                                                         | = 0                         |
|-------------|-------------|--------|-----------------------------------------------------------------------------------------|-----------------------------|
| <b>11</b>   | ASHBOARD    |        | Coupon History                                                                          |                             |
| 🖀 R         | ESTAURANT   | <      | New campaign                                                                            |                             |
| <b>Ψ1</b> к | ITCHEN      | <      | Name Description                                                                        |                             |
| Ш S         | ALES        | <      | Free Softdrink At 20€ ord                                                               | er value, a softdrink gift. |
| M 20        | IARKETING   | ~      | When dan                                                                                |                             |
| 1           | Coupons     |        | Promote this coupon in the webshops coupons section                                     |                             |
| ⊕ L(        | OCALISATION | <      | Promote this coupon in your webshops menu section                                       |                             |
| <b>⊮</b> ⊤  | OOLS        | <      |                                                                                         |                             |
|             |             |        | Code FreeSoftdrink No code required                                                     |                             |
|             |             |        | Customer gets<br>Customer must add the quantity of items specified below to their cart. |                             |
|             |             |        |                                                                                         | <b>?</b>                    |

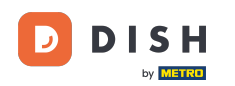

Définissez maintenant le type de promotion en cliquant sur la fonction correspondante : Remise sur commande ou Remise sur article. Remarque : le client doit ajouter la quantité d'articles spécifiée cidessous à son panier.

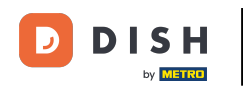

| Coupon Crea  | te                                    |                                         |                         | = 0            |
|--------------|---------------------------------------|-----------------------------------------|-------------------------|----------------|
| DASHBOARD    | No code required                      |                                         |                         |                |
| 😁 RESTAURANT | <                                     |                                         |                         |                |
|              | < Customer gets                       |                                         |                         |                |
| ய் SALES     | Customer must add the quantity        | of items specified below to their cart. | Discount type           | Discount Value |
| MARKETING    | Order discount Item disc              | ount                                    | Fixed Amount Percentage | 0,00           |
| Coupons      |                                       |                                         |                         |                |
| LOCALISATION | < Requirements                        |                                         |                         |                |
| 🗲 TOOLS      | <                                     |                                         |                         |                |
|              | Requirement type None Total Amount It | ems                                     |                         |                |
|              | Maximum coupon use                    | 6                                       |                         |                |
|              | Redemptions                           |                                         | Customer Redemptions    |                |
|              | 0                                     |                                         | 0                       |                |
|              |                                       |                                         |                         | <b>?</b>       |

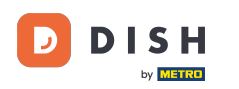

## Sélectionnez maintenant le type de remise entre Article gratuit , Montant fixe ou Pourcentage .

| Coupon Create      | = 9                                                                                                    |  |
|--------------------|----------------------------------------------------------------------------------------------------|--|
| 🌮 DASHBOARD        | No code required                                                                                                |  |
| 🖶 RESTAURANT 🛛 <   |                                                                                                    |  |
| <b>भ</b> кітсней < | Customer gets                                                                                                   |  |
| 岫 SALES 〈          | Customer must add the quantity of items specified below to their cart.                                          |  |
| MARKETING V        | Promotion Type     Discount type       Order discount     Item discount         Free     Fixed       Percentage |  |
| Coupons            | item Amount                                                                                                    |  |
| LOCALISATION <     | Applies to Select Item                                                                                          |  |
| 🗲 TOOLS <          | Category Menulitem Cake                                                                                         |  |
|                    | Requirement type       None     Total Amount                                                                    |  |
|                    | Maximum coupon uses                                                                                             |  |
|                    | <b>?</b>                                                                                                    |  |

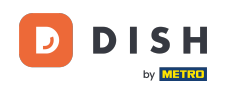

• Vous pouvez soit appliquer le coupon à un <u>élément de menu</u> spécifique , soit à l'élément de menu de valeur la plus basse d'une <u>catégorie</u> spécifique .

| Coupon              | Create | =                                                                                                    | • • |
|---------------------|--------|----------------------------------------------------------------------------------------------------|-----|
| DASHBOARD           |        | No code required                                                                                                    |     |
| 🗃 RESTAURANT        | <      |                                                                                                    |     |
|                     | <      | Customer gets                                                                                                    |     |
| ய் SALES            | <      | Customer must add the quantity of items specified below to their cart.                                                                                                    |     |
| MARKETING           | ~      | Promotion Type Discount type                                                                                                    |     |
| Coupons             |        | item ascount item ascount item |     |
|                     | <      | Applies to     Select Item       Category     Menu Item     Cake                                                                                                    | •   |
| /ersion : 0230810a6 | Ň      | Requirements                                                                                                    |     |
|                     |        | Requirement type None Total Amount Items                                                                                                    |     |
|                     |        | Maximum coupon uses                                                                                                    |     |
|                     |        |                                                                                                    | 8   |

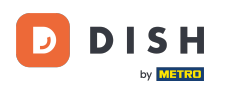

## Selon l'option que vous avez choisie, sélectionnez maintenant l'élément souhaité .

| Coupon Create       |                               |                                            |              |        |            | = 0 |
|---------------------|-------------------------------|--------------------------------------------|--------------|--------|------------|-----|
| 🚜 DASHBOARD         | No code required              |                                            |              |        |            |     |
| 🖀 RESTAURANT 🛛 <    |                               |                                            |              |        |            |     |
| <b>Ч1</b> КІТСНЕМ < | Customer gets                 |                                            |              |        |            |     |
| Lee SALES <         | Customer must add the quantit | ty of items specified below to their cart. |              |        |            |     |
|                     | Promotion Type                |                                            | Discount typ | be     |            |     |
|                     | Order discount Item dis       | scount                                     | Free         | Fixed  | Percentage |     |
| Coupons             |                               |                                            | item         | Amount |            |     |
| LOCALISATION <      | Applies to                    | Select Item                                |              |        |            |     |
| 6 ·                 | Category Menu Item            | Starters                                   |              |        |            | *   |
| TOOLS <             |                               | Starters                                   |              |        |            |     |
| Version : 0230810a6 |                               | Pizza                                      |              |        |            |     |
|                     | Requirements                  | Drinks                                     |              |        |            |     |
|                     |                               | Desserts                                   |              |        |            |     |
|                     | Requirement type              |                                            |              |        |            |     |
|                     | None Total Amount             | Items                                      |              |        |            |     |
|                     |                               |                                            |              |        |            |     |
|                     |                               |                                            |              |        |            |     |
|                     | Maximum coupon us             | es                                         |              |        |            |     |
|                     |                               |                                            |              |        |            |     |
|                     |                               |                                            |              |        |            |     |

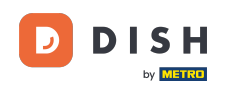

Sous Exigences, vous pouvez définir vos conditions pour le coupon en cliquant sur des éléments spécifiques ou des montants totaux.

| Coupon Creat      | te                                          |                                                         | =                                                                                                    | 0  |
|-------------------|---------------------------------------------|---------------------------------------------------------|----------------------------------------------------------------------------------------------------|----|
| 🚯 DASHBOARD       | Applies to                                  | Select Item                                             |                                                                                                    | -  |
| 🗃 RESTAURANT      | <                                           |                                                         |                                                                                                    |    |
| <b>11</b> КІТСНЕN | < Requirements                              |                                                         |                                                                                                    |    |
| ய SALES           | <                                           |                                                         |                                                                                                    |    |
| MARKETING         | Requirement type     None Total Amount      | Items                                                   |                                                                                                    |    |
| Coupons           |                                             |                                                         |                                                                                                    |    |
|                   | < Maximum coupon us                         | es                                                      |                                                                                                    |    |
| 🗲 TOOLS           | <                                           |                                                         |                                                                                                    | _  |
|                   | Redemptions                                 |                                                         | Customer Redemptions                                                                                      |    |
|                   | 0                                           |                                                         | 0                                                                                                    |    |
|                   | The total number of times this redemptions. | coupon can be redeemed. Set to 0 to allow any number of | The number of times a specific customer can redeem this coupon. Set to 0 to allow any number redemptions. | of |
|                   | Validity                                    |                                                         |                                                                                                    | _  |
|                   | Order Restriction                           |                                                         | Timeframe                                                                                                 |    |
|                   |                                             |                                                         |                                                                                                    | 3  |

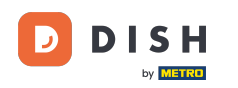

## Saisissez maintenant ici le total minimum de votre besoin en bon d'achat.

| Coupon Create  |                                                        |                                              | = 0                                                                                                    |
|----------------|--------------------------------------------------------|----------------------------------------------|----------------------------------------------------------------------------------------------------|
| 🕐 DASHBOARD    | Applies to Select Ite<br>Category Menu Item Drinks     | m                                            | •                                                                                                    |
| 🖶 RESTAURANT 🔷 |                                                        |                                              |                                                                                                    |
|                | Requirements                                           |                                              |                                                                                                    |
| ш SALES 🤞      |                                                        |                                              |                                                                                                    |
|                | Requirement type                                       |                                              |                                                                                                    |
| Coupons        | None Total Amount Items                                |                                              |                                                                                                    |
|                |                                                        |                                              |                                                                                                    |
| 🖌 TOOLS        |                                                        |                                              |                                                                                                    |
|                | Maximum coupon uses                                    |                                              |                                                                                                    |
|                | Redemptions                                            |                                              | Customer Redemptions                                                                                         |
|                | 0                                                      |                                              | 0                                                                                                    |
|                | The total number of times this coupon car redemptions. | be redeemed. Set to 0 to allow any number of | The number of times a specific customer can redeem this coupon. Set to 0 to allow any number of redemptions. |
|                |                                                        |                                              |                                                                                                    |
|                |                                                        |                                              | <b>?</b>                                                                                                    |

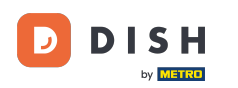

Sous Utilisations maximales du coupon, vous pouvez définir le montant d'échange du bon ainsi que les échanges client.

|              | eate |                                                                                                    | = 0                                                                                                    |
|--------------|------|----------------------------------------------------------------------------------------------------|----------------------------------------------------------------------------------------------------|
|              |      | € 20                                                                                                    |                                                                                                    |
| DASHBOARD    |      |                                                                                                    |                                                                                                    |
| 🖶 RESTAURANT | <    | Maximum coupon uses                                                                                         |                                                                                                    |
|              | <    |                                                                                                    |                                                                                                    |
| யே SALES     | <    | Redemptions                                                                                                 | Customer Redemptions                                                                                                 |
|              | ~    | U<br>The total number of times this coupon can be redeemed. Set to 0 to allow any number of<br>redemptions. | U<br>The number of times a specific customer can redeem this coupon. Set to 0 to allow any number of<br>redemptions. |
| Coupons      |      |                                                                                                    |                                                                                                    |
| LOCALISATION | <    | Validity                                                                                                    |                                                                                                    |
| 🗲 TOOLS      | <    | Order Destriction                                                                                           | Timeforms                                                                                                    |
|              |      | None Delivery Only Pick Up Only                                                                             | Forever Fixed Period Recurring                                                                                       |
|              |      | Whether to restrict the coupon to a specific order type.                                                    |                                                                                                    |
|              |      |                                                                                                    |                                                                                                    |
|              |      | Status                                                                                                    |                                                                                                    |
|              |      | Enabled                                                                                                    |                                                                                                    |
|              |      |                                                                                                    | Privacy Settings   FAQ   New Features                                                                                |
|              |      |                                                                                                    | <b>?</b>                                                                                                    |
|              |      |                                                                                                    |                                                                                                    |

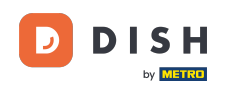

Sous Validité, vous pouvez définir la restriction de commande, si le coupon est limité à un certain type de commande ainsi que le délai pendant lequel il peut être utilisé.

|              | eate     |                                                                                                    | <b>= 0</b>                                                                                                   |  |  |
|--------------|----------|----------------------------------------------------------------------------------------------------|----------------------------------------------------------------------------------------------------|--|--|
|              |          | € 20                                                                                                |                                                                                                    |  |  |
| 🕐 DASHBOARD  |          |                                                                                                    |                                                                                                    |  |  |
| 🖶 RESTAURANT | <        | Maximum coupon uses                                                                                 |                                                                                                    |  |  |
|              | <        |                                                                                                    |                                                                                                    |  |  |
|              |          | Redemptions                                                                                         | Customer Redemptions                                                                                         |  |  |
| لط SALES     | <u> </u> | 0                                                                                                   | 0                                                                                                    |  |  |
| 🗠 MARKETING  | ~        | The total number of times this coupon can be redeemed. Set to 0 to allow any number of redemptions. | The number of times a specific customer can redeem this coupon. Set to 0 to allow any number of redemptions. |  |  |
| Coupons      |          |                                                                                                    |                                                                                                    |  |  |
|              | <        | Validity                                                                                            |                                                                                                    |  |  |
| 🗲 TOOLS      | <        |                                                                                                    |                                                                                                    |  |  |
|              |          | Order Restriction                                                                                   | Timeframe                                                                                                    |  |  |
|              |          | None Delivery Only Pick Up Only                                                                     | Forever Fixed Period Recurring                                                                               |  |  |
|              |          | Whether to restrict the coupon to a specific order type.                                            |                                                                                                    |  |  |
|              |          |                                                                                                    |                                                                                                    |  |  |
|              |          | Status                                                                                              |                                                                                                    |  |  |
|              |          | Enabled                                                                                             |                                                                                                    |  |  |
|              |          |                                                                                                    |                                                                                                    |  |  |
|              |          |                                                                                                    | Privacy Settings   FAQ   New Features                                                                        |  |  |
|              |          |                                                                                                    | <u></u>                                                                                                    |  |  |
|              |          |                                                                                                    |                                                                                                    |  |  |
|              |          |                                                                                                    |                                                                                                    |  |  |

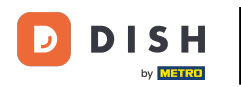

Après avoir effectué tous les réglages, cliquez sur Enregistrer.

| Coupon Create               |                                                     | = 0                                                       |
|-----------------------------|-----------------------------------------------------|-----------------------------------------------------------|
| 🚳 DASHBOARD                 | Save Save & Close                                   |                                                           |
| 🗃 RESTAURANT                | Coupon History                                      |                                                           |
| <b>YI</b> KITCHEN           | New campaign                                        |                                                           |
| ய் SALES                    |                                                     |                                                           |
| 🗠 MARKETING                 | Name                                                | Description                                               |
| Coupons                     | Flee Solullik                                       | When using this coupon, please add softdrink in the order |
|                             | Promote this coupon in the webshops coupons section |                                                           |
| ✔ TOOLS Version : 0230810a6 | Promote this coupon in your webshops menu section   |                                                           |
|                             | Code                                                |                                                           |
|                             | FreeSoftdrink                                       |                                                           |
|                             | No code required                                    |                                                           |
|                             | Customer gets                                       |                                                           |
|                             |                                                     | <b>?</b>                                                  |

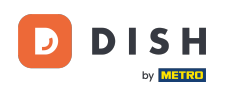

#### Et voilà, c'est fait ! Le coupon est désormais activé dans votre boutique en ligne.

| <b>Restaurant oper</b><br>Local orders:<br>Online orders<br>Online orders                                                                | a for<br>00:00 - 22<br>5 (Delivery): 00:00 - 23<br>5 (Pick up): 00:00 - 23 | 2:00<br>3:59<br>3:59 |                                                          |                                              |
|----------------------------------------------------------------------------------------------------|----------------------------------------------------------------------------|----------------------|----------------------------------------------------------|----------------------------------------------|
| <ul> <li>Your order settings</li> <li>Pick-up</li> <li>As soon as possible (8 min)</li> </ul>                                            |                                                                            | Edit                 | Your Order<br>— Coca Cola 0,41<br>Deposit (€ 0.20)       | €4.50                                        |
| Menu Working Hours Info Coupons Allers                                                                                                   | iens                                                                       |                      | <ul><li>Pizza Calzone</li><li>Pizza Margherita</li></ul> | € 10.00<br>€ 10.00                           |
| Free Softdrink<br>At 20€ order value, a softdrink gift. When using this coupon, please add softdrink in the order<br>Code: FreeSoftdrink |                                                                            | rder                 | FreeSoftdrink Sub Total: Coupon [FreeSoftdrink]: ×       | <ul> <li>€ 24.50</li> <li>-€ 4.50</li> </ul> |
|                                                                                                    |                                                                            |                      | Order Total:                                             | € 20.00                                      |

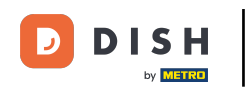

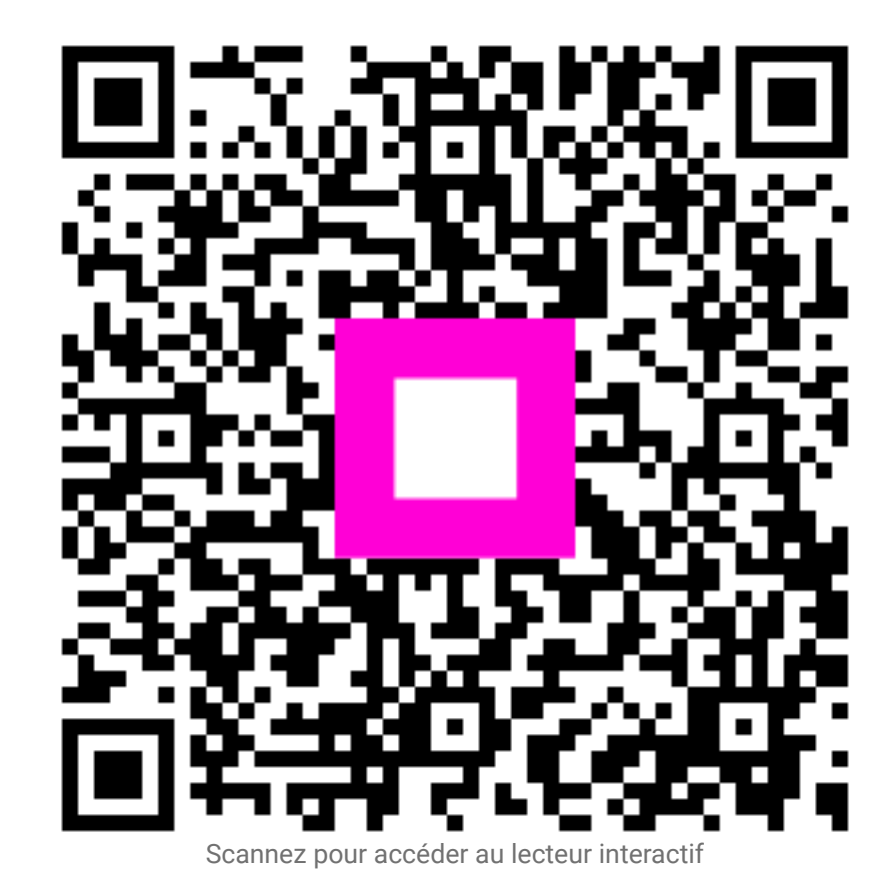